## Hur rippar jag en fil?

Under Inställningar i iTunes finner du en knapp för Importinställningar.
När du väljer den kan du välja vilken kodare som du ska konvertera (rippa) filen med.
Här väljer du Mp3-kodare.
Under inställning så väljer du Anpassad.
När du gör det kommer det upp ett nytt fönster där du kan välja Stereobitfrekvens och Samplingsfrekvens.
På dessa platser väljer du 320 kbit/s och 44,100 kHz.
OBS! Du ska lämna boxen med variabel bithastighet (VBR) OIFYLLD så att du rippar med konstanta värden.
Du behöver inte ändra något annat utan klickar bara på OKEY.
Nu har du ställt in IMPORTEN på rätt sätt.

Om du sedan matar in CD-skivan så frågar datorn om du vill importera CD:n. Då skapas Mp3 filer av skivan som läggs i ditt Itunes bibliotek.

Om du inte har en utgiven skiva utan okomprimerade AIF eller Wav filer ställer dig på en av de okomprimerade filerna i spelaren och högerklickar på den. Här finns ett val som heter *Skapa Mp3-version*. Genom att välja detta när du har en låt markerad så skapas en Mp3 kopia som lägg i ditt Itunes bibliotek.

Om du inte vet sökvägen till filen så ställer du dig på filen, markerar den och väljer *Visa info*. Här kan du under fliken *Arkiv (i äldre versioner Sammanfattning)* finna sökvägen.

Under fliken *Detaljer (i äldre versioner Info)* på samma ställe kan du skriva in metadata, låttitel, artist (el. gruppens namn), album (titel på utgivet fonogram eller skriv demo), låtnummer, genre, årtal samt din roll på ljudprovet.

Lycka till med konverteringen!